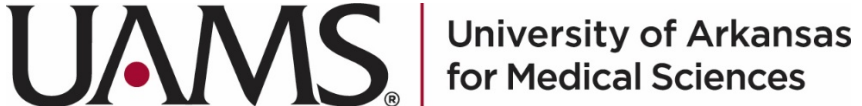

# **GUS Annual Student Data Verification**

### **Overview**

Each year, students are required to complete the Annual Student Data Verification assigned to them via the GUS Student Center. The annual verification allows the student to update and verify addresses, phone numbers, email addresses and emergency contacts. In addition, students must annually review and confirm the UAMS Financial Agreement, confirmation of access to the Academic Catalog and Student Handbook, and other college-specific requirements where applicable.

## Steps to complete the Annual Student Data Verification

- 1. Login to <u>GUS</u> (<u>https://gus.uams.edu</u>) using your UAMS Domain User ID and password (the same login credential used for your UAMS email).
- 2. After you have successfully logged in, click the "More... Student Center" under My Academics to proceed to the Student Center.

| ly Personal Information   | 0 * | TO DO LIST          |            | C         | 0 7 | My Academics                   |
|---------------------------|-----|---------------------|------------|-----------|-----|--------------------------------|
| UA_Preferences            |     | Description         | Due Date   | Status    |     | Cademic Advising               |
| My Pareonal Data Summany  |     | Federal Loan Limits | 2021-05-28 | Initiated |     | E Class Schedule               |
|                           |     | HOLDS               |            | ¢         | 0 - | E Grades                       |
| Names                     |     | Description         |            |           |     | E Request Official Transcript  |
|                           |     |                     |            |           |     | E View Unofficial Transcript   |
| Addresses                 |     |                     |            |           |     | Request EnrollmentVerification |
| Phone Number              |     |                     |            |           |     | 📧 Transfer Credit              |
| •                         |     |                     |            |           |     | MORE Student Center            |
| Email Address             |     |                     |            |           |     | My Finances                    |
| Contrast                  |     |                     |            |           |     | C Account Inquiry              |
| Emergency Contact         |     |                     |            |           |     | III Make A Payment             |
| Licenses and Certificates |     |                     |            |           |     | E Accept & Decline Awards      |
|                           |     |                     |            |           |     | View Fin. Aid/College Fin Plan |

3. Under the "To Do List", look for the Annual Student Data Verification and lick the link to launch the task.

| Academics                                   |            |                                              | Search for Classes             |
|---------------------------------------------|------------|----------------------------------------------|--------------------------------|
| Sea <u>r</u> ch<br><u>P</u> lan             |            | You are not enrolled in classes.             |                                |
| Enroll<br>My Assidemiss                     |            |                                              | ▼ Holds                        |
| my Academics                                |            | Enrollment Shopping Cart                     | Bookstore Voucher              |
| other academic                              | <b>∨</b> ⊗ |                                              | Details 🕨                      |
| <ul> <li>Finances</li> </ul>                |            |                                              | ▼ To Do List                   |
| My Account                                  |            | You have no outstanding charges at this time |                                |
| Account Inquiry                             |            |                                              | Annual Student Marifaction     |
| Financial Aid                               |            |                                              | Annual Student Verification    |
| View Financial Aid<br>Accept/Decline Awards |            | Make a Payment 🕨                             | More <b>&gt;</b>               |
| other financial                             | × ()))     |                                              | <ul> <li>Milestones</li> </ul> |
| outor manora                                |            |                                              | l                              |

After you launch the task, you will see the list of tasks on the left. Use the **button** to show "Task Details" and allow the screen to properly display.

|                            | To minimize<br>the Task<br>Details Panel |
|----------------------------|------------------------------------------|
| 0                          | («)                                      |
| Task Details               | $\mathbf{O}$                             |
| Task Progress              | 8                                        |
| • * Addresses              |                                          |
| * Phone Numbers            |                                          |
| * Email Addresses          |                                          |
| * Emergency Contacts       |                                          |
| * UAMS Financial Agreement |                                          |
| * UAMS Student Handbook    |                                          |
| * Complete Task            |                                          |

4. Once you've read the Introduction, click "Mark as Read" on the top right corner of the Introduction page.

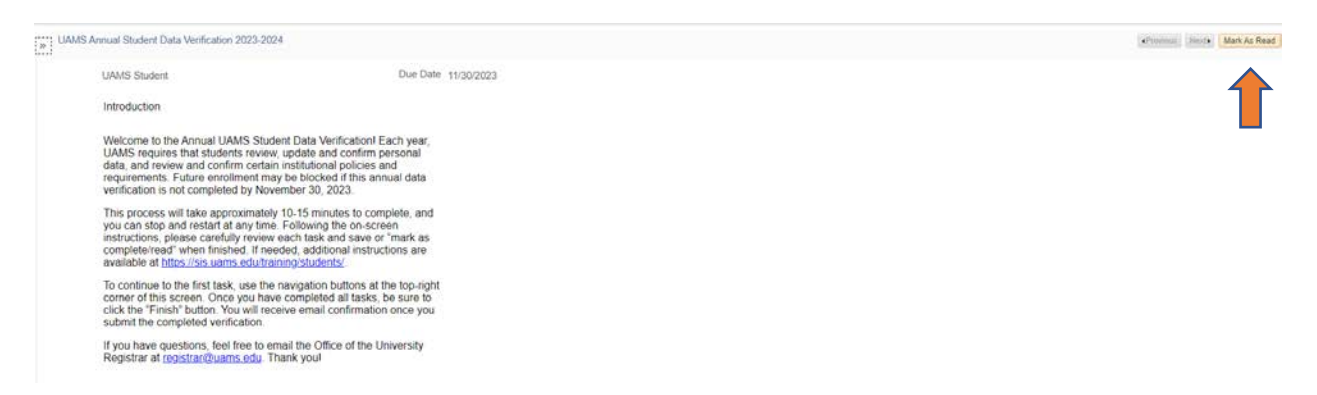

5. Click "Next" to proceed to the next task:

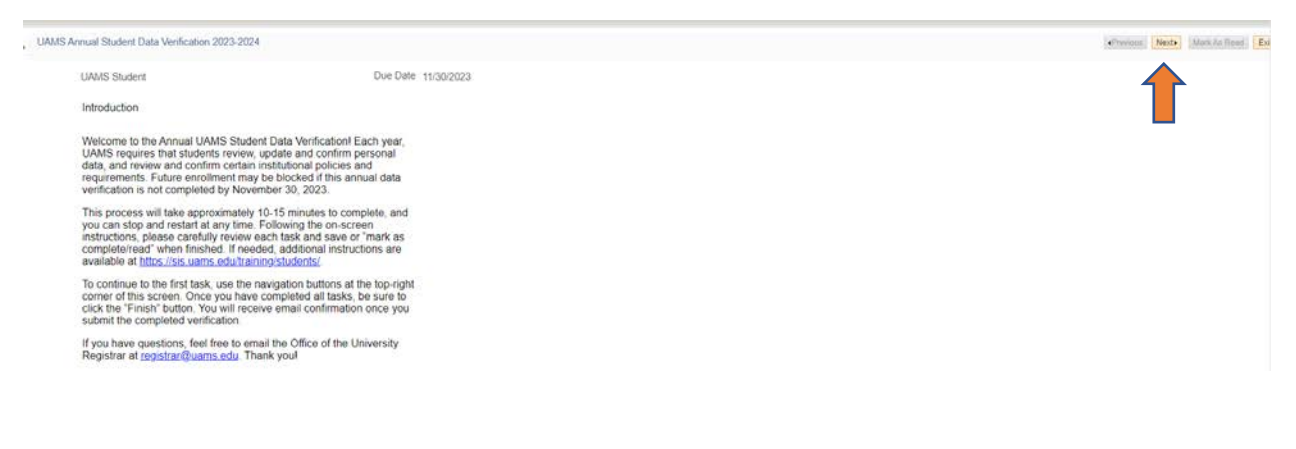

6. You are now on the Address task. Review the addresses listed. To update an existing address, click the pencil icon on the right of that particular Address Type.

| UAMS Student                            |   |
|-----------------------------------------|---|
| Addresses                               |   |
| View, add, change or delete an address. |   |
| Address Type                            |   |
| Home                                    | Ľ |
| Permanent                               | Ľ |
| Add a new address                       |   |

7. The address will be displayed. Make any updates as needed and click OK. On the following page, click Save to finish the changes.

| Country United States    | Change Country |
|--------------------------|----------------|
| Address 1 4301 W Markham |                |
| Address 2                |                |
| Address 3                |                |
| City Little Rock         |                |
| State AR 🔍 Ark           | 35             |
| Postal 72205             |                |
| County                   |                |
|                          |                |

8. To add a new address, use the "Add a new address" button at the bottom of the page. A blank address page will appear. Enter all the details.

| UAMS Stude                       | nt                       |    |  |
|----------------------------------|--------------------------|----|--|
| Addresses                        |                          |    |  |
| View, add, chan                  | ge or delete an address. |    |  |
|                                  |                          |    |  |
| Address Typ                      | Address                  |    |  |
| Address Typ                      | be Address               | Ľ  |  |
| Address Typ<br>Home<br>Permanent | e Address                | l_ |  |
| Address Typ<br>Home<br>Permanent | be Address               | Ľ. |  |

9. Select the Address Type to add and click Save.

| Addresses                                                                                              |                                                                                    |                                                                                  |                                                                                                    |    |
|----------------------------------------------------------------------------------------------------|------------------------------------------------------------------------------------|----------------------------------------------------------------------------------|----------------------------------------------------------------------------------------------------|----|
| Add a new address                                                                                      |                                                                                    |                                                                                  |                                                                                                    |    |
| Verify your address information below and                                                              | select the address type(s) associated                                              | d with it on the right.                                                          | Select the                                                                                                    |    |
| An asterisk (*) to the right of a type indica<br>automatically override the previous addre<br>address. | tes that another address is already as<br>ss. Any type that is grayed out is for d | ssociated with this type. If you choos<br>lisplay only or is otherwise unavailat | e t Address Type<br>to Save                                                                                                    | in |
| Add a new address                                                                                      |                                                                                    |                                                                                  | Address Types                                                                                                    |    |
| 4301 W Markham<br>Little Rock, AR 72205                                                                | Edit Address                                                                       |                                                                                  | <ul> <li>Home</li> <li>Mail</li> <li>Dorm</li> <li>Other</li> <li>Permanent</li> <li>Preferred</li> <li>Veteran</li> <li>Post Grad</li> </ul> | *  |
| Date new address will take effect                                                                      | 09/17/2021 🙀 (exa                                                                  | ample: 12/31/2000)                                                               |                                                                                                    |    |
| Save                                                                                                   |                                                                                    |                                                                                  |                                                                                                    |    |

#### 10. Click OK after the Save was successful.

| Annual Student Verification |  |  |  |  |
|-----------------------------|--|--|--|--|
| Add a new address           |  |  |  |  |
| Save Confirmation           |  |  |  |  |
| The Save was successful.    |  |  |  |  |
| ОК                          |  |  |  |  |

11. After you complete the updates, use the "Next" or "Mark As Complete" button to move to the next task.

| UAMS Annual Student Data Verification 2023-2024     | «Previous faints Mark As Complete Er |
|-----------------------------------------------------|--------------------------------------|
| UAMS Student                                        |                                      |
| Addresses<br>View, add, change or delete an address |                                      |
|                                                     |                                      |

- 12. Follow the same approach shown above in steps 6-12 to verify/update your Phone Numbers, Email Addresses and Emergency Contacts.
- 13. Review and acknowledge the UAMS Financial Agreement using the checkbox provided. Click Save to complete this task. Then click "Next" to go to the next agreement. You will follow this process for any other required agreeements.

#### **UAMS Financial Agreement**

Each academic year, every student is required to accept the UAMS terms and conditions of the student financial agreement.

| <ul> <li>I understand that upon my registration, I have made a contractual financial obligation to pay all charges on student account associated with any classes in which I register, unless I drop/withdraw by the refund dates listed on the Bursar's website. Students withdrawing after the stated refund dates remain liable for full tuitio and fee charges.</li> <li>I am responsible for reading and following the drop/withdrawal policy of the university, as posted on the Bursar's website. I understand that if I'm not planning to attend, it is my responsibility to drop my classes as University will not automatically cancel my registration.</li> <li>I authorize UAMS to apply any financial aid I receive toward my account balance. If my aid is reduced or canceled, I understand that I will be fully responsible for all charges not covered by financial aid and am required to make payment arrangements. Payment arrangements will be required to reserve your class selections each semester. You may pay your balance in full, set up an installment payment plan, provide documentation to the Bursar's Office of a potential third party payment or tuition waiver, or accept financial to cover the balance due on your account.</li> <li>UAMS official method of correspondence with students, including billing, is via the UAMS assigned email address. I accept my responsibility to access my UAMS assigned email account regularly and to take any required action.</li> <li>I understand and agree that UAMS will assess financial penalties on any past-due accounts. At semester of understand and agree that if I have a past-due account, my account may be placed with an outside collect agency and on the Arkansas Debt Setoff Program. I will be responsible for all associated collection costs. I also understand that the University reserves the right to cancel any registration because of a delinquent</li> </ul> | my n<br>the<br>aid |
|----------------------------------------------------------------------------------------------------|--------------------|
| <ul> <li>I understand and agree that UAMS will assess financial penalties on any past-due accounts. At semester e I understand and agree that if I have a past-due account, my account may be placed with an outside collect agency and on the Arkansas Debt Setoff Program. I will be responsible for all associated collection costs. I also understand that the University reserves the right to cancel any registration because of a delinquent unpaid debt.</li> </ul>                                                                                                    | nd,<br>lion        |
| Electronic signature by Student is considered binding and hold the same effect as a manual signature.                                                                                                    | \<br>\             |
|                                                                                                    | /                  |

14. When all required tasks are completed, access the "Complete Task" page. Use the "Finish" button to exit the Activity Guide.

| » | UAMS Annual Student Data Verification 2023-2024                          |                                              |  |
|---|--------------------------------------------------------------------------|----------------------------------------------|--|
|   | UAMS Student                                                             | Due Date 11/30/2023                          |  |
|   | Complete task                                                            |                                              |  |
|   | Thank you for completing all the steps for return to the Student Center. | r this academic year. Please click FINISH to |  |

15. Once you complete the Annual Student Verification, you will receive an email confirmation that you have completed the task and it will no longer be available in the "To Do List". If you exit the Activity Guide while you are working on a task, you can always return to the same task when you log back in to GUS again later.

## **Questions:**

Contact the Office of the University Registrar at <u>registrar@uams.edu</u> or 501-526-5600.